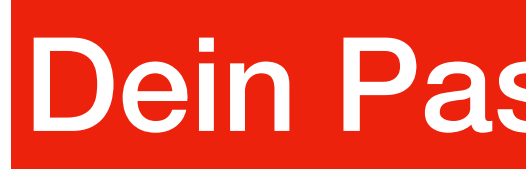

Du kannst dein Passwort selber mit deiner Couven-Mailadresse zurücksetzen. Befolge dazu die Anleitung.

| <ol> <li>Öffne <u>www.webuntis.com</u> in</li> </ol>                              |                                                                                                    | 4. Öffne <u>www.outlook.com</u> in<br>Safari/Firefox/Chrome/etc                                                                                                    |                                                           |
|-----------------------------------------------------------------------------------|----------------------------------------------------------------------------------------------------|----------------------------------------------------------------------------------------------------|-----------------------------------------------------------|
| Safari/Firefox/Chrome/usw.<br>2. Klicke auf <i>Passwort</i><br><i>vergessen</i> . | 3. Trage deinen <b>Benutzernamen</b><br>(wie der von Teams) und deine<br><b>Couven-Mail</b> ein. Sie endet auf<br>@couvengym.onmicrosoft.com       | <ol> <li>Melde dich oben rechts mit<br/>den Teams-Zugangsdaten an.<br/>(Falls du sie vergessen hast,<br/>musst, du dich bei Herrn Buhr/<br/>Frau Ziegler melden.)</li> </ol>                                                         |                                                           |
| Couven<br>EuropaGymnasium<br>Bilingual Englisch                                   | Couven<br>EuropaGymnasium<br>Bilingual Englisch                                                                                                    | Alles von Microsoft 🗸 Suchen 🔎 Anmelden 🤗 5                                                                                                    | 6. Suche eine Mail von We<br>(ggf. auch im Junk-Mail-C    |
|                                                                                   | Bitte geben Sie Ihren Benutzernamen und Ihre E<br>Mail-Adresse ein.                                                                                |                                                                                                    | 7. Klicke auf den Link.                                   |
| Benutzername                                                                      | Sollten Sie keine E-Mail-Adresse in Ihren<br>Benutzerdaten definiert haben, wenden Sie sich<br>bitte für ein neues Passwort an Ihren Administrator |                                                                                                    | 8. Denke dir ein neues Pa<br>aus <b>und merke es dir.</b> |
| Passwort                                                                          | tt1234                                                                                                    | ↓                                                                                                    |                                                           |
| Login                                                                             | E-Mail Adresse<br>tt1234@couvengym.onmicrosoft.com                                                                                                 | Für Ihren WebUntis-Benutzerzugang wurde ein neues Passwort angefordert.<br>Wenn Sie kein neues Passwort angefordert haben, können Sie diese Nachricht ignorieren. Ihr Passwort bleibt unverändert.<br>Ihr neues Passwort lautet: k   |                                                           |
| Passwort vergessen? 2                                                             | Senden                                                                                                    | Wenn Sie das neue Passwort aktivieren wollen, öffnen Sie bitte den folgenden Link in Ibrem Browser:<br>https://ajax.webuntis.com/WebUntis/passwordReset/confirmView.do?school=couven-gym-aachen&token=e71cc8fe36ee37357ad0d76d6ba62a |                                                           |
| Noch keinen Zugang? <u>Registrieren</u>                                           | Zurück zum Login                                                                                                    | Dieses E-Mail wurde automatisch generiert. Bitte antworten Sie nicht darauf.                                                                                                    |                                                           |

## Dein Passwort zurücksetzen

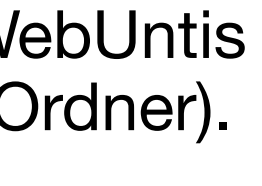

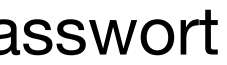